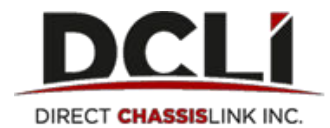

## How to Submit a Dispute:

- 1. Go to <u>www.dcli.com</u>, click the "Log In" link at the top of the home page, then login with your username and password
- 2. Under the Invoices tab, select the invoice number for which you would like to submit a dispute (the row you select will become highlighted once you click on it)
- 3. Click "View Detail/Dispute". This will open the Invoice Detail

| INVOICES          | CHASSIS A   |                                      | S AND USERS             |                               |                      |                        |                                                                                                    |
|-------------------|-------------|--------------------------------------|-------------------------|-------------------------------|----------------------|------------------------|----------------------------------------------------------------------------------------------------|
|                   | _           |                                      |                         |                               |                      |                        |                                                                                                    |
| nvoice List       |             | -                                    | 1                       |                               |                      |                        |                                                                                                    |
| uick Filters:     | E Save View | View Detail/Dispute                  | A Please note: ALL invo | pices are displayed regardles | s of payment status. |                        |                                                                                                    |
| Clear Filters     |             | Invoice Date                         | τ :                     | Invoice number                | T                    | Invoice Amount T       | Billing Period                                                                                            |
| Concrete a second |             | 10/22/2014 12:32                     | D                       | H8A454085                     |                      | \$121.14               | 64/01/2013 To 10/12/2014                                                                                  |
|                   |             | 11/19/2014 10:07                     | D                       | HSA470529                     |                      | \$467.26               | Biling Period           14         04/01/2013 To 10/12/2014           26         04/01/2013 To 11/06/2014 |
|                   |             | 12/24/2014 10:52                     | D                       | H8A493142                     |                      | \$155.75               | 04/01/2013 To 12/15/2014                                                                                  |
|                   |             | 01/30/2015 13:38                     | 0                       | HSA512711                     |                      | \$92.23                | 01/01/2014 To 01/19/2015                                                                                  |
|                   |             | 02/04/2015 12:48                     | 0                       | HSA516035                     |                      | \$516.46               | 04/01/2013 To 01/27/2015                                                                                  |
|                   |             | 03/19/2015 06:43                     | D                       | HSA541427                     |                      | \$147.56               | 01/01/2014 To 03/11/2015                                                                                  |
|                   |             | 03/26/2015 10:15                     | 0                       | HSA543993                     |                      | \$276.68               | 03/15/2014 To 03/15/2015                                                                                  |
|                   |             | 05/18/2015 16:16                     | D                       | H5A578816                     |                      | \$129.12               | 05/04/2014 To 05/04/2015                                                                                  |
|                   |             | 07/16/2015 12:07                     | D                       | HSA520114                     |                      | \$147.55               | 10/01/2014 To 07/05/2015                                                                                  |
|                   |             | 07/30/2014 18:19                     | D                       | ZSA405757                     |                      | 5121.14                | 04/01/2013 To 07/20/2014                                                                                  |
|                   |             | 07/17/2014 07:02                     | D                       | ZZZ396789                     |                      | \$2,701.00             | 07/11/2013 To 07/11/2014                                                                                  |
|                   |             | 07/23/2014 12:16                     | D                       | ZZZ401789                     |                      | \$1,339.20             | 07/18/2013 To 07/18/2014                                                                                  |
|                   |             | 07/31/2014 08:07                     | D                       | ZZZ405959                     |                      | \$1,674.00             | 07/25/2013 To 07/25/2014                                                                                  |
|                   |             | 08/07/2014 11:46                     | D                       | ZZZ409778                     |                      | \$1,667.30             | 08/01/2013 To 08/01/2014                                                                                  |
|                   |             | 08/14/2014 08:29                     | 0                       | ZZZ413714                     |                      | \$1,800.90             | 08/08/2013 To 08/08/2014                                                                                  |
|                   |             |                                      |                         |                               |                      |                        |                                                                                                    |
|                   |             | 08/22/2014 14:19                     | D                       | ZZZ418280                     |                      | \$1,333.60             | 08/15/2013 To 08/15/2014                                                                                  |
|                   |             | 08/22/2014 14:19<br>08/28/2014 13:06 | 0                       | 2ZZ418280<br>2ZZ422939        |                      | \$1,333.60<br>\$483.60 | 08/15/2013 To 08/15/2014<br>08/22/2013 To 08/22/2014                                                      |

- 4. On the invoice, select the move/line-item you wish to dispute:
- 5. Select the best reason for submitting the dispute and enter the amount you are disputing

| Invoice List / Invoice Details                                                                                                    |          |                           |                       |                         |                    |               |                 |        |
|----------------------------------------------------------------------------------------------------|----------|---------------------------|-----------------------|-------------------------|--------------------|---------------|-----------------|--------|
| Invoice Detail                                                                                                    |          |                           |                       |                         |                    |               |                 |        |
| Invoice Date:         Invoice Number:         Billing Period:           07/16/2015 12:07         DHSA620114         10/01/2014 To 07/05/2015 |          |                           |                       |                         |                    |               |                 |        |
| Attachments                                                                                                    |          |                           |                       |                         |                    |               |                 |        |
| Each document must be less than 2mb (pdf, xls or xlsx only).                                                                                 |          | Comments                  |                       |                         |                    |               |                 |        |
| Browse                                                                                                    | ×        |                           |                       |                         |                    |               |                 |        |
| Browse                                                                                                    | ×        |                           |                       |                         |                    |               |                 | 8      |
| Browse                                                                                                    | ×        |                           |                       |                         |                    |               |                 |        |
| Browse                                                                                                    | ×        |                           |                       |                         |                    |               |                 |        |
| Browso                                                                                                    | ×        |                           |                       |                         |                    |               |                 |        |
| Submit Dispute Detail                                                                                                    |          |                           |                       |                         |                    | Clear Filters | III Columns     | Export |
| Container T Chassis T Amt Billed T Dispute Id Y Reason Amt Dispute dT Dispute Status T                                                       | Amt Cred | lited 🝸 🗉 External Reason | T 🗧 Billable Days T 🗧 | Rate 🕇 🗘 Date In        | T 🕆 Date Out 🛛 T   | Out Location  | Return Location | Refe   |
| CRXU4565277 FLXZ434415 \$147.56 -Selectreason - V                                                                                            |          |                           | 8                     | \$17.00 06/24/2015 16:1 | 4 06/17/2015 11:23 | NORTH CHARLE  | NORTH CHARLEST  | WAW1   |

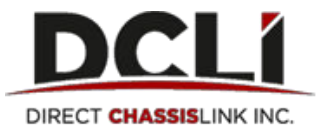

- 6. Add any supporting documentation as an attachment and enter any comments you wish to provide
- 7. Click "Submit Dispute":

| states (ML) Anothe Details                                  |                                                                                                    |
|-------------------------------------------------------------|----------------------------------------------------------------------------------------------------|
| Invoice Detail                                              |                                                                                                    |
| Add attachments                                             | ante                                                                                                    |
| Aud com                                                     |                                                                                                    |
| (act as a set equil to less than 2 etc. (etc. while analys) | Comments                                                                                                    |
|                                                             |                                                                                                    |
| True .                                                      |                                                                                                    |
| Submit Dispute                                              |                                                                                                    |
|                                                             |                                                                                                    |
| LANDOWN FORT                                                | Dearfine Mildow Alleef                                                                                      |
| CARLINET PLEASE T AND DEC TOPOLO UT REPORT AND DECOMPTON    | atus Y : And Cruilled Y Extend Raseur Y : Biblio Days Y : Ran Y Exte N : Ende Ce : Y : Out Leather Y : Bath |

\*Note: You can dispute multiple line items at the same time

## How to Redispute a Line Item:

- 1. Follow the same instructions above (1-6) and add all pertinent information
- 2. Enter the amount you are disputing in the "Redisputed Amount" field (Scroll all the way to the right)

| Each docum                                            | nent must be less                                                        | s than 2mb (pdf,                            | xis or : | dsx only).                              |                           |   |                                  |   |                                 |   |                                   |   | Comments        |   |                                                                |                          |                                 |   |                                                      |                                                |                                                                    |                      |          |
|-------------------------------------------------------|--------------------------------------------------------------------------|---------------------------------------------|----------|-----------------------------------------|---------------------------|---|----------------------------------|---|---------------------------------|---|-----------------------------------|---|-----------------|---|----------------------------------------------------------------|--------------------------|---------------------------------|---|------------------------------------------------------|------------------------------------------------|--------------------------------------------------------------------|----------------------|----------|
| Browse                                                |                                                                          |                                             |          |                                         |                           |   |                                  |   |                                 |   | ×                                 |   |                 |   |                                                                |                          |                                 |   |                                                      |                                                |                                                                    |                      |          |
| Browse                                                |                                                                          |                                             |          |                                         |                           |   |                                  |   |                                 |   | ×                                 |   |                 |   |                                                                |                          |                                 |   |                                                      |                                                |                                                                    |                      |          |
| Browse                                                |                                                                          |                                             |          |                                         |                           |   |                                  |   |                                 |   | ×                                 |   |                 |   |                                                                |                          |                                 |   |                                                      |                                                |                                                                    |                      |          |
| Browse                                                |                                                                          |                                             |          |                                         |                           |   |                                  |   |                                 |   | ×                                 |   |                 |   |                                                                |                          |                                 |   |                                                      |                                                |                                                                    |                      |          |
|                                                       |                                                                          |                                             |          |                                         |                           |   |                                  |   |                                 |   |                                   |   |                 |   |                                                                |                          |                                 |   |                                                      |                                                |                                                                    |                      |          |
| Browse                                                |                                                                          |                                             |          |                                         |                           |   |                                  |   |                                 |   | ×                                 | * |                 |   |                                                                |                          |                                 |   |                                                      |                                                |                                                                    |                      |          |
| Browse<br>Submit Disp                                 | ute Detail                                                               |                                             |          |                                         |                           |   |                                  |   |                                 |   | ×                                 |   |                 |   |                                                                |                          |                                 |   |                                                      |                                                | Clear Filters                                                      | ⊞ Columns            | Export   |
| Browse<br>Submit Disp                                 | ute Detail                                                               | ▼ ⇔ Status In                               | T        | Pool Contract                           | MH CH                     | Ŧ | SCAC Out                         | T | © SCAC In                       | T | Status Out                        | T | Partner Code In | Ŧ | Pool Region                                                    | T                        | 55 Scac                         | T | 🗧 Ingate Fee 🍸                                       | © Outgate Fe T                                 | Clear Filters                                                      |                      | ▲ Export |
| Browse<br>Submit Disp<br>issis In 1<br>432094         | Detail<br>Container In<br>TCLU6371352                                    | T Status in<br>IN-LOAD                      | Ţ        | Pool Contract                           | = MH CH<br>MH             | Ŧ | SCAC Out                         | T | © SCAC In<br>KNIG               | Ŧ | Status Out OUT-MTY                |   | Partner Code In | T | Pool Region                                                    | <b>T</b> :               | SS Scac                         | T | Singaté Fee T                                        | © Outgate Fe T ▲<br>\$0.00                     | Clear Filters<br>Total Charges T<br>\$40.50                        | Columns Redisputed A | ▲ Export |
| Browse<br>Submit Disp<br>issis In<br>432094<br>106394 | Container In<br>TCLU6371352<br>FCIU8744082                               | T Status In<br>IN-LOAD<br>IN-MTY            | T        | Pool Contract T<br>GACP<br>GACP         | MH CH<br>MH<br>MH         | Ŧ | SCAC Out<br>KNIG<br>KNIG         | T | © SCAC In<br>KNIG<br>KNIG       | T | Status Out<br>OUT-MTY<br>OUT-MTY  | 1 | Partner Code In | Ŧ | Pool Region<br>PACIFIC SOUTI<br>PACIFIC SOUTI                  | <b>T</b> :<br>H          | SS Scac<br>MOLU<br>MOLU         | T | Ingate Fee ▼<br>\$0.00<br>\$0.00                     | ○ Outgate Fe ▼ ▲<br>\$0.00<br>\$0.00           | Clear Filters<br>Total Charges T<br>\$40.50<br>\$80.75             |                      | LEXPORT  |
| Browse<br>Submit Disp<br>issis In<br>108394<br>408105 | tute Detail<br>Container In<br>TCLU6371352<br>FCIU8744082<br>MOEU1410876 | T Status in<br>IN-LOAD<br>IN-MTY<br>IN-BARE | T        | Pool Contract T<br>GACP<br>GACP<br>GACP | - MH CH<br>MH<br>MH<br>MH | Ŧ | SCAC Out<br>KNIG<br>KNIG<br>KNIG | T | SCAC In<br>KNIG<br>KNIG<br>KNIG | т | Status Out<br>OUT-MTY<br>OUT-LOAD |   | Partner Code In | Ŧ | Pool Region<br>PACIFIC SOUTI<br>PACIFIC SOUTI<br>PACIFIC SOUTI | <b>т</b> :<br>н.,<br>н., | SS Scac<br>MOLU<br>MOLU<br>MOLU | Ŧ | Ingate Fee ▼<br>\$0.00<br>\$0.00<br>\$0.00<br>\$0.00 | © Outgate Fe T ▲<br>\$0.00<br>\$0.00<br>\$0.00 | Clear Filters<br>Total Charges T<br>\$40.50<br>\$80.75<br>\$141.75 |                      | ▲ Export |

3. Click "Submit Dispute"

\*Note: line items can only be re-disputed one time, then the record will be locked for editing

## How to View the Details of a Closed Dispute:

1. Select the disputed move in question and click on the "Detail" button. A popup window will appear and under the "External Comments" field, you will find additional details from the analyst regarding your dispute claim.